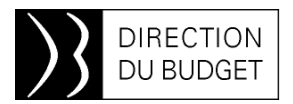

10 juillet 2015

# *INFOS 2BMS n*• 179

### Mots clés :

CHORUS en pleine ascension Rému : une nouvelle version disponible Le retour d'un classique : le guide de la nomenclature d'exécution

### **CHORUS en pleine ascension**

L'AIFE procède actuellement aux opérations techniques de mise en production de la montée de version SAP.

Préalablement, les demandes de paiement comptabilisées avant le 9 juillet, dont l'échéance est antérieure au 14 juillet inclus, ont été payées par anticipation dans le traitement de la nuit du 8 au 9 juillet. Le prochain cycle de paiement se déroulera le mercredi 15 juillet (reprenant notamment les DP comptabilisés le 9 juillet et en paiement immédiat).

Une nouvelle version (v2.0) du guide pratique à l'usage des services du contrôle

# budgétaire et relatif à la montée de version a été diffusée le mercredi 8 juillet.

L'AIFE a mis en ligne sur Diapason deux didacticiels interactifs présentant les principales nouveautés liées aux domaines DEPENSE et BUDGET. Ils sont disponibles dans l'espace METIER > Montée de version Chorus.

Le dispositif d'assistance, assurée par le bureau 2BMS de la DB auprès des services du contrôle budgétaire, dans le cadre de la mise en production de la montée de version, sera précisé aux correspondants Chorus par courriel.

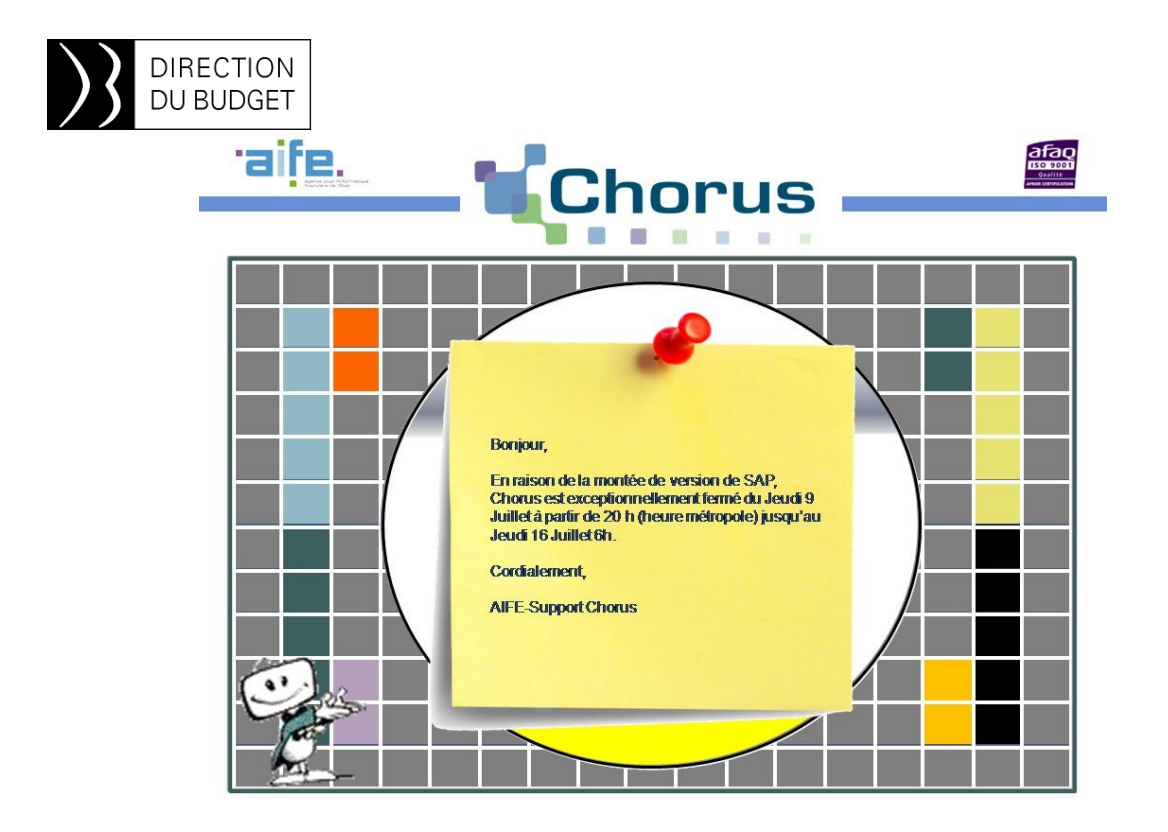

La réouverture de CHORUS est programmée le jeudi 16 juillet à 06h00 (heure métropole).

# Rému : une nouvelle version disponible

Une nouvelle version de l'univers Rému a été mise à disposition des utilisateurs.

l'ensemble des rapports disponibles dans les dossiers publics.

Cette nouvelle version de l'univers offre désormais la possibilité de modifier

Les nouvelles restitutions accessibles à la modification sont détaillées dans le tableau cidessous.

| REMU-DCPTE-NC-R03_CONSO | Nombre d'ETPT par application d'origine, ministère-programme,<br>destination et code NNE                |
|-------------------------|----------------------------------------------------------------------------------------------------|
| REMU-SUIVI-MS-R01-BIS   | Suivi de la masse salariale par compte                                                                  |
| REMU-SUIVI-MS-R02       | Suivi d'un élément de rémunération par catégorie d'emplois et par<br>corps grade emploi                 |
| REMU-SUIVI-MS-R03       | Suivi d'un élément de rémunération par programme, article<br>d'exécution et catégorie d'emplois         |
| REMU-SUIVI-MS-R04       | Montant des indemnités par catégorie d'emplois, par corps et par<br>grade                               |
| REMU-SUIVI-MS-R04-BIS   | Suivi des éléments de rémunération par regroupement de comptes,<br>catégorie d'emplois et corps - grade |
| REMU-SUIVI-MS-R08       | Suivi Mensuel et Cumulé d'éléments de rémunération                                                      |
| REMU-SUIVI-MS-R11       | Suivi de la masse salariale par tranche d'âge et et par sexe                                            |
| REMU-SUIVI-MS-R12       | Suivi de la masse salariale par regroupement de comptes, catégorie<br>d'emplois et par corps            |

Pour mémoire, le mode opératoire pour modifier l'une des restitutions recensées dans la liste cidessus est le suivant (n'oubliez pas qu'en cas de besoin vous pouvez solliciter la CAII pour vous assister) :

- Ouvrir le rapport à modifier
- Actualiser ou pas la restitution (dans le second cas, cliquer sur "Annuler » pour fermer la boîte de dialogue de saisie des invites);

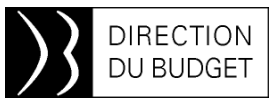

- Enregistrer le rapport dans "Mes Favoris". Vous pouvez à ce stade décocher la case "Actualisation à l'ouverture" dans la boîte de dialogue « Enregistrer sous »;
- Cliquer alors sur "Document" et choisir l'option "Modifier"

#### Des améliorations ergonomiques

La nouvelle version de Rému a également permis d'améliorer l'ergonomie par l'ajout d'une fonctionnalité qui n'était pas présente jusqu'alors.

Désormais une fois une restitution exécutée sur un périmètre donné, il est possible de filtrer directement de manière interactive les données présentes dans le rapport, tel un « filtre de rapport ».

Pour bénéficier de cette possibilité il convient de cliquer sur le bouton correspondant aux contrôles de saisies sur la partie basse à gauche de l'écran de restitution (après avoir déplié le volet gauche correspondant).

| 2 10 10 = 10 12 10        | 2 28 |
|---------------------------|------|
| Sélectionner (tout)       |      |
| Code Catégorie Emploi DAG | *    |
| 13                        | -    |
| 12                        |      |
| 11                        |      |
| 10                        | E    |
| Sélectionner (tout)       | -    |
| Article Exécution DAG     | *    |

Une fois la fenêtre relative aux contrôles de saisies activée il est possible de mettre à jour le rapport en sélectionnant des valeurs de critère parmi les choix proposés (cf. exemple ci-dessous)

| Croce Elément Rémuneration ELM                                                                                                    | *                                                | 1                                     |                                                                           |                                                                                                    |                                                                                                    | (programme,) a été r                                                                                                    |
|----------------------------------------------------------------------------------------------------|--------------------------------------------------|---------------------------------------|---------------------------------------------------------------------------|----------------------------------------------------------------------------------------------------|----------------------------------------------------------------------------------------------------|----------------------------------------------------------------------------------------------------|
| Sélectionner (tout)                                                                                                    | -<br>-                                           |                                       |                                                                           | KX ETD                                                                                                    | 06/2045                                                                                                    | _                                                                                                    |
| 101000                                                                                                    | (10)                                             | DATES                                 | s                                                                         | KY EDANCE                                                                                                    | 06/2015                                                                                                    | _                                                                                                    |
| 101020                                                                                                    |                                                  | 1                                     |                                                                           | IN FRANCE                                                                                                    | 00/2015                                                                                                    |                                                                                                    |
| 101030                                                                                                    |                                                  | 1 .                                   |                                                                           |                                                                                                    |                                                                                                    |                                                                                                    |
| 101070                                                                                                    | -                                                |                                       | Compte                                                                    | Libellé du compte                                                                                                    | Code élément de<br>rémunération                                                                                                    | Libellé du                                                                                                    |
| Code Regressement Compte ELM                                                                                                    | *                                                | 1 1                                   | 62113                                                                     | Versement de transport                                                                                                    | 554500                                                                                                    | COT PAT VST TRANSPORT                                                                                                    |
| Sélectionner (tout)                                                                                                    |                                                  |                                       |                                                                           | versenen ee nansport                                                                                                    | 554510                                                                                                    | COT PAT VST TRANSPORT                                                                                                    |
| 210                                                                                                    | E                                                |                                       |                                                                           |                                                                                                    | Sous tota                                                                                                    | 62113                                                                                                    |
| 210                                                                                                    |                                                  |                                       |                                                                           |                                                                                                    | 403500                                                                                                    | COT PAT FNAL DEPLAFONI                                                                                                    |
| ✓ 212                                                                                                    |                                                  |                                       |                                                                           |                                                                                                    | 403501                                                                                                    | COT PAT FNAL DEPLAFONI                                                                                                    |
| 213                                                                                                    | •                                                |                                       |                                                                           |                                                                                                    | 403510                                                                                                    | COT PAT FNAL DEPLAFONN                                                                                                    |
| Numéro Compte ELM                                                                                                    | *                                                |                                       |                                                                           |                                                                                                    | 403512                                                                                                    | COT PAT FNAL DEPLAFONN<br>CSS                                                                                                    |
| 62113                                                                                                    | (11)                                             |                                       | 62114                                                                     | Versement au Fonds national<br>d'aide au logement (FNAL)                                                                                                    | 403513                                                                                                    | COT PAT FNAL DEPLAFONN<br>CSS                                                                                                    |
|                                                                                                    |                                                  |                                       |                                                                           |                                                                                                    | 403560                                                                                                    | COT PAT FNAL DEPLAFONM<br>PAY2011-190 - ART. L834-                                                                                                    |
| ✓ 641111 ✓ 641112                                                                                                    |                                                  |                                       |                                                                           |                                                                                                    | 403.61                                                                                                    | COT PAT FNAL DEPLAFON                                                                                                    |
| 3 🗓 📆 📫 🦌 🗎 🗶 🖗                                                                                                    | La sél<br>restrei<br>effectu                     | lection<br>indre la<br>Jée er         | n d'un<br>a resti<br>n temr                                               | 1 - Suivi par compte<br>1 code élément de<br>tution sur le critère sél<br>25 réel                                                                                                    | rémunératio<br>ectionné. La                                                                                                    | on permet de<br>mise à jour est                                                                                                    |
| Code Elémet Rémunérat 4 'o<br>Séctionner (tout)<br>7 101000                                                                                                    | La sél<br>restrei<br>effectu                     | lection<br>indre la<br>uée er         | n d'un<br>a resti<br>n temp<br>s                                          | A - Suivi par compte<br>a code élément de<br>tution sur le critère sél<br>ps réel<br>KX ETR<br>KX FRANCE                                                                                                    | rémunératio<br>ectionné. La                                                                                                    | on permet de<br>mise à jour est                                                                                                    |
| Code Elémet Rémunérat 4 10<br>Sélectionner (tout)<br>101020                                                                                                    | La sél<br>restrei<br>effecti                     | lection<br>indre la<br>uée er         | n d'un<br>a resti<br>n temp<br>s                                          | A - Suivi par compte<br>a code élément de<br>tution sur le critère sél<br>ps réel<br>KX ETR<br>KX FRANCE                                                                                                    | rémunératio<br>ectionné. La                                                                                                    | on permet de<br>mise à jour est                                                                                                    |
| Code Elémet Rémunérat 4 'or<br>Sélectionner (tout)<br>101000<br>101030<br>101070                                                                                                    | La sél<br>restrei<br>effectu                     | lection<br>indre la<br>uée er         | a d'un<br>a resti<br>n temp<br>s                                          | A - Suivi par compte<br>a code élément de<br>tution sur le critère sél<br>ps réel<br><u>KX ETR</u><br><u>KX FRANCE</u><br>Libellé du compte                                                                                                    | rémunératio<br>ectionné. La<br>d6/2015<br>d6/2015<br>Code élément de<br>rémunération                                                                                                    | on permet de<br>mise à jour est                                                                                                    |
| Code Elémet Rémunérat 4 'o<br>Sélectionner (tout)<br>101000<br>101030<br>101030<br>Code Regroupement Compte ELM                                                                                                    | La sél<br>restrei<br>effectu                     | lection<br>indre la<br>uée er         | a restin<br>n temp<br>s<br>Compte<br>641111                               | Suivi par compte     Compte     Code élément de     tution sur le critère sél     s réel     KX ETR     KX FRANCE     Libellé du compte     Rémunérations principales des                                                                                                    | rémunératio<br>ectionné. La<br>d6/2015<br>d6/2015<br>Code element de<br>rémunération<br>101000                                                                                                    | Dn permet de<br>mise à jour est                                                                                                    |
| Code Elémet Rémunérat 4 'o<br>Sélectionner (tout)<br>101020<br>101030<br>101070<br>Code Regroupement Compte ELM<br>V Sélectionner (tout)                                                                                                    | La sél<br>restrei<br>effectu                     | lection<br>indre la<br>uée er         | a d'un<br>a resti<br>n temp<br>s<br>Compte<br>641111                      | A - Suivi par compte<br>a code élément de<br>tution sur le critère sél<br>ps réel<br><u>KX ETR</u><br><u>KX FRANCE</u><br>Libellé du compte<br>Rémunérations principales des<br>titulaires civits et des stagiaires                                                                                                    | rémunératio<br>ectionné. La<br>d6/2015<br>d6/2015<br>Code element de<br>rémunération<br>101000<br>Sous tot                                                                                                    | Libellé                                                                                                    |
| Code Elémet Rémunérat 4 10<br>Sélectionner (tout)<br>101020<br>101020<br>101030<br>101070<br>Code Regroupement Compte ELM<br>Sélectionner (tout)<br>211                                                                                                    | La sél<br>restrei<br>effectu                     | lection<br>indre la<br>uée er         | a d'un<br>a resti<br>n temp<br>s<br>Compte<br>641111<br>641121            | Suivi par compte     A code élément de tution sur le critère sél     KX ETR     KX FRANCE      Libellé du compte Rémunérations principales des tulaires civils et des stagiaires Contractuels à durée indéterminé - rémunérations                                                                                                    | rémunératio<br>ectionné. La<br>d6/2015<br>d6/2015<br>Code étement de<br>rémunération<br>101000<br>Sous tota<br>101000                                                                                                    | DIN PERMET de<br>mise à jour est<br>Libellé<br>TRAITEMENT BRUT<br>al 641111<br>TRAITEMENT BRUT                                                                                                    |
| Code Elémet Rémunérat 4 'ro<br>Sélectionner (tout)<br>101000<br>101030<br>101030<br>Code Regroupement Compte ELM<br>Sélectionner (tout)<br>Sélectionner (tout)<br>Sélectionner (tout)<br>211<br>211                                                                                                    | La sél<br>restrei<br>effectu                     | lection<br>indre la<br>uée en<br>DATE | a d'un<br>a restin<br>n temp<br>s<br>Compte<br>641111                     | Suivi par compte     A code élément de     tution sur le critère sél     s réel     KX ETR     KX FRAINCE     Libellé du compte     Rémunérations principales des     tulaires civils et des stagiaires     Contractuels à durée     principales                                                                                                    | rémunératio<br>ectionné. La<br>66/2015<br>66/2015<br>Code element de<br>rémunération<br>101000<br>Sous tota<br>101000                                                                                                    | Libellé d<br>TRAITEMENT BRUT                                                                                                    |
| Code Elémet VRémunérat 4 'o<br>Sélectionner (tout)<br>101000<br>101030<br>101030<br>101070<br>Code Regroupement Compte ELM<br>Sélectionner (tout)<br>211<br>212<br>212<br>212<br>213                                                                                                    | La sél<br>restrei<br>effectu                     | lection<br>indre l<br>uée ei<br>DATE  | compte<br>641111                                                          | Suivi par compte     A code élément de     tution sur le critère sél     sréel     KX ETR     KX FRANCE     Libellé du compte     Rémunérations principales des     tulaires civils et des stagiaires     Contractuels à durée     indéterminée - rémunérations     principales     Contractuels à durée                                                                                                    | rémunératio<br>ectionné. La<br>d6/2015<br>Code element de<br>rémunération<br>101000<br>Sous tota<br>101000                                                                                                    | Libellé d<br>TRAITEMENT BRUT<br>I G41111<br>TRAITEMENT BRUT<br>I G41121<br>TRAITEMENT BRUT                                                                                                    |
| Code Elémet V Rémunérat 4 10<br>Sélectionner (tout)<br>101020<br>101030<br>101070<br>Code Regroupement Compte ELM<br>9 Sélectionner (tout)<br>9 Sélectionner (tout)<br>9 210<br>9 211<br>9 212<br>9 212<br>9 212                                                                                                    | La sél<br>restrei<br>effectu                     | lection<br>indre la<br>uée ei<br>DATE | compte<br>6411121<br>641122                                               | Suivi par compte     Contractuels à durée     Contractuels à durée     Contractuels à durée     Contractuels à durée                                                                                                    | rémunératio<br>ectionné. La<br>d6/2015<br>d6/2015<br>Code élement de<br>rémunération<br>101000<br>Sous tota<br>101000<br>Sous tota                                                                                                    | Libellé<br>TRAITEMENT BRUT<br>A 641111<br>TRAITEMENT BRUT<br>A 641121<br>TRAITEMENT BRUT                                                                                                    |
| Code Elémet Rémunérat 4 10<br>Sélectionner (tout)<br>101020<br>101020<br>101030<br>101070<br>2010<br>2010<br>2010<br>2011<br>2012<br>2012<br>2012<br>2012<br>2013<br>Numéro Compte ELM<br>2015<br>2015 | La sél<br>restrei<br>effectu                     | lection<br>indre la<br>uée ei<br>DATE | a d'un<br>a restin<br>n temp<br>s<br>641111<br>641122                     | Suivi par compte     Code élément de     tution sur le critère sél     sréel     KX ETR     KX FRANCE     Libelié du compte     Rémunérations principales des     tulaires civils et des stagiaires     Contractuels à durée     indéterminée - rémunérations principales     Contractuels à durée déterminée     - rémunérations principales     Autres non-titulaires -                                                           | rémunératio<br>ectionné. La<br>d6/2015<br>d6/2015<br>d6/2015<br>code element de<br>rémunération<br>101000<br>Sous tota<br>101000<br>Sous tota<br>101000                                                                                                    | Libellé de TRAITEMENT BRUT<br>TRAITEMENT BRUT<br>1641111<br>TRAITEMENT BRUT<br>1641121<br>TRAITEMENT BRUT<br>1641122<br>TRAITEMENT BRUT                                                                          |
| Code Elémety Rémunérat         4         10           Sélectionner (tout)         9         10         10           101020         101020         101030         101070           Code Regroupement Compte ELM         9         210         211           2         212         212         212           2         213         Numéro Compte ELM         9           Sélectionner (tout)         9         Sélectionner (tout)         9                                                                                                    | La sél<br>restrei<br>effectu<br>*<br>*           | lection<br>indre la<br>uée ei<br>DATE | a d'un<br>a restin<br>n temp<br>s<br>641111<br>641122<br>641128           |                                                                                                    | rémunératio<br>ectionné. La<br>6/2015<br>6/2015<br>6/2015<br>0/2015<br>0/200 | Libellé<br>TRAITEMENT BRUT<br>A 641121<br>TRAITEMENT BRUT<br>A 641121<br>TRAITEMENT BRUT<br>A 64122<br>TRAITEMENT BRUT                                                                                           |
| Code Elémet Rémunérat 4 10<br>Sélectionner (tout)<br>9 101000<br>101020<br>101020<br>101070<br>Code Regroupement Compte ELM<br>9 Sélectionner (tout)<br>9 211<br>9 211<br>9 212<br>9 213<br>Numéro Compte ELM<br>9 Sélectionner (tout)<br>9 Sélectionner (tout)<br>9 213                                                                                                    | La sél<br>restrei<br>effectu<br>*<br>*<br>*<br>* | lection<br>indre la<br>uée ei<br>DATE | a d'un<br>a restin<br>n temp<br>s<br>641111<br>641121<br>641122<br>641128 | Saivi par compte     Accompte     Code élément de     tution sur le critère sél     So réel     KX ETR     KX FRANCE     Libelié du compte     Rémunérations principales des     titulaires cris et des stagiaires     Contractuels à durée     indéterminée - rémunérations     principales     Contractuels à durée determinée     - rémunérations principales                                                                    | rémunératio<br>ectionné. La<br>d6/2015<br>d6/2015<br>code étement de<br>rémunération<br>101000<br>Sous tota<br>101000<br>Sous tota<br>101000<br>Sous tota<br>101000<br>Sous tota                                                                                                    | Libellé<br>TRAITEMENT BRUT<br>A 641111<br>TRAITEMENT BRUT<br>A 641121<br>TRAITEMENT BRUT<br>A 641121<br>TRAITEMENT BRUT<br>A 641128                                                                              |
| Code Elémety         Rémunérat                                                                                                    | La sél<br>restrei<br>effectu<br>*<br>*           | lection<br>indre la<br>uée er         | Compte<br>641111<br>641122<br>641114<br>641128                            | Suivi par compte     Accompte     Code élément de     tution sur le critère sél     Extension sur le critère sél     KX ETR     KX FRANCE     Extension principales     Contractuels à durée     indéterminée - rémunérations     principales     Contractuels à durée déterminée     - rémunérations     principales     Autres non-titulaires -     rémunérations     Rémunération à facte, à la     táche, à Theure non indexées | rémunératio<br>ectionné. La<br>66/2015<br>66/2015<br>66/2015<br>Code élement de<br>rémunération<br>101000<br>Sous tota<br>101000<br>Sous tota<br>101000<br>Sous tota<br>101000<br>Sous tota<br>101000                                                                                                    | Libellé<br>TRAITEMENT BRUT<br>A 641111<br>TRAITEMENT BRUT<br>A 641121<br>TRAITEMENT BRUT<br>A 64122<br>TRAITEMENT BRUT<br>A 64122<br>TRAITEMENT BRUT<br>A 64128<br>TRAITEMENT BRUT<br>A 64128<br>TRAITEMENT BRUT |

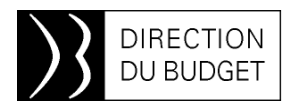

## Le retour d'un classique : le guide de la nomenclature d'exécution

Absent depuis 2012, le **guide de la nomenclature d'exécution** est à nouveau disponible à la consultation sur le Forum de la performance.

La maquette ne connaît pas d'évolutions notables. Comme les éditions précédentes, le millésime 2015 comporte :

- la liste des programmes, missions et ministères de rattachement ;
- la liste des comptes du plan comptable de l'Etat, titres et catégories et les commentaires associés ;
- la table de correspondance entre les comptes du plan comptable de l'Etat et les codes alphanumériques de titre 2 ;
- et inversement, la table de correspondance entre les codes alphanumériques et les comptes du plan comptable de l'Etat qui relèvent du titre 2.

La liste des comptes du plan comptable de l'Etat, présentée sous la forme d'un tableau, décrit pour chaque déclinaison :

- le numéro du compte ;
- le libellé court, le libellé long et le libellé complet ;
- le titre et la catégorie budgétaire ;
- le code groupe de marchandise (non applicable aux comptes du titre 2);
- une présentation du contenu du compte et les références juridiques associées.

Pour les comptes qui relèvent du titre 2, sont également renseignés :

 l'indicateur des dépenses du titre 2 dans le plafond d'emplois ; • le regroupement de comptes PCE auquel est associé le compte.

Pour mémoire, l'indicateur relatif à la consommation d'emplois permet d'identifier les déclinaisons du compte 641 sur lesquelles sont enregistrées des dépenses liées au versement de rémunérations principales ou de traitements bruts à des agents publics qui participent à la consommation du plafond d'emplois. Cette notion est utilisée dans l'infocentre Chorus et dans l'infocentre des rémunérations (INDIA-Rému) pour filtrer les données de paye et de dépense nécessaires au calcul des consommations d'emplois.

Les regroupements de comptes permettent, au sein des catégories de dépenses du titre 2, de regrouper les comptes qui portent des dépenses de même nature. Le code regroupement comporte 3 caractères dont les 2 premiers correspondent à la catégorie budgétaire. Cette notion est mobilisée dans l'infocentre Chorus (cf. notamment la restitution INF-FPP-18), dans les restitutions de l'infocentre des rémunérations.

Par rapport à la dernière version diffusée, les commentaires associés aux comptes du titre 2 ont été complétés, notamment pour les déclinaisons indemnitaires.

Le guide de la nomenclature d'exécution peut être téléchargé au format \*pdf à l'adresse suivante :

http://www4.minefi.gouv.fr/budget/plf201 5/Blancs2015/blancs/pdftxt/DNEBLANC GUIDE\_2015.pdf

 ① En cas de besoin d'assistance vous pouvez contacter le bureau 2BMS et/ou envoyer un mail à : <u>chorusine-budget@finances.gouv.fr</u>

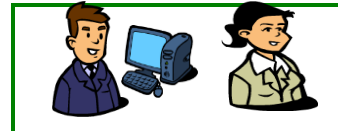

#### L'Équipe d'Infos 2BMS